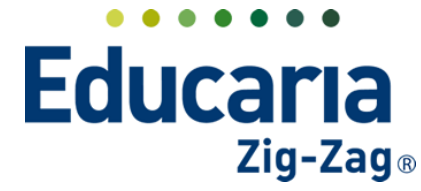

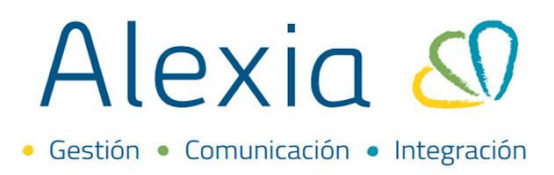

# **REGISTRO AUTOMÁTICO**

- 1. Imprimir etiquetas de los estudiantes
- 2. Activar voucher
- 3. Registro automático

### **1. IMPRIMIR ETIQUETAS DE LOS ESTUDIANTES**

Esta etiqueta se genera con un código de barra y se le entrega a cada estudiante para realizar el registro.

### Ingrese a Menú > Filiación Alumnos > Alumnos

| Alexia 🔊                      | Q III CO Secretorio Secretorio Secretorio Secretorio Secretorio Secretorio Secretorio Secretorio Secretorio Secretorio Colegio Demo                                                                                                    |   |
|-------------------------------|----------------------------------------------------------------------------------------------------|---|
| Visión General                | Inicio > Gestionar alumnos<br>Gestionar alumnos Añadir alumnos y modificar sus datos y matrículas                                                                                                    |   |
| Filiación<br>Pre-Matrículas + | + Añadir nuevo     Image: Association of the second second |   |
| Alumnos +                     | Filtrar los resultados 📄 Núm. 🔺 Primer apellido Segundo apelli Nombre(s) Pre-matricula Cursos (Ac Extraescol Facturado Deuda Actual Cargos Futuros Info.                                                                                                    |   |
| Familias +                    | Nivel                                                                                                    |   |
| Funcionarios +                | Agrupar apellidos                                                                                                    | • |
| Aulas +<br>Departamentos +    |                                                                                                    |   |

Seleccionar él o los alumnos a los cuales les va a imprimir la etiqueta, luego haga clic en el botón impresora y haga clic en **etiqueta de alumnos**.

|                     | mnos Añad   | lir alumnos y | hodificar sus date | os y matrículas |                              |                    |                          |                  |
|---------------------|-------------|---------------|--------------------|-----------------|------------------------------|--------------------|--------------------------|------------------|
| Añadir nuevo        | <b>t</b> 1/ | * 🗳 🛓         | × Más≁             |                 |                              |                    |                          |                  |
| trar los resultados | 🗌 Núm. 4    | Primer ape    | Alumnos detalla    | do re(s)        | Pre-matrícula Cursos (Ac Ext | traescol Facturado | Deuda Actual C           | argos Futuros In |
| ivel 😪              | 1           |               | Etiqueta de alun   | inos            |                              |                    |                          |                  |
| odos 🔻              |             |               |                    |                 |                              |                    |                          | 9                |
| rupar apellidos     | 2           |               |                    |                 |                              |                    |                          | 9                |
| iontiana            | 3           |               |                    |                 |                              |                    |                          | 9                |
| ondere              | 4           |               |                    |                 |                              |                    |                          | 9                |
|                     | 5           |               |                    |                 |                              |                    |                          | 9                |
| mer apellido        | 7           | _             |                    | _               | 24                           |                    |                          | 9                |
| ontiene 🔻           | 8           | Ramirez       | Morales            | Cesar           | J NMCH- 4A                   | \$ 0               |                          | - 9              |
| ejecutará la        | desca       | rga de la     | a(s) etique        | ta(s)           | ۹ 🗉 🕥                        | 宜<br>Colegio Demo  | 2022 Secretaria<br>G → F | 9 Secretori      |
|                     | nar alumnos |               |                    |                 |                              | 🖸 🤠 Buscar         | Q                        |                  |
| Inicio > Gestio     |             |               |                    |                 |                              |                    |                          |                  |

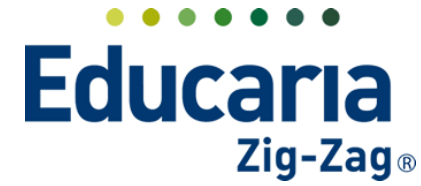

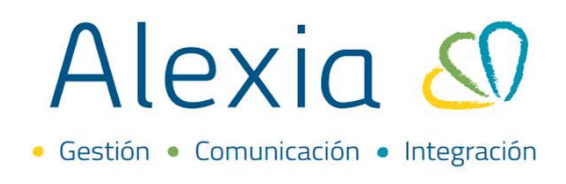

Visualizando la siguiente información para el o los estudiantes seleccionados.

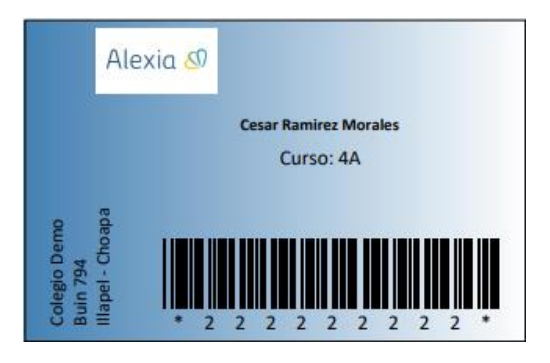

### **2. ACTIVAR VOUCHER**

El voucher es el documento que se le entrega al estudiante con el registro de la incidencia. (Este paso es opcional, en el caso que el colegio así lo quiera puede o no activarlo).

# Ingrese a Menú Administración > Configuración de Centro > Datos > Configuración > Modelo Voucher

| Alexia 🔊                |                             |                           |                        | Q             |              | Colegio Demo  | Secretorio Secretori<br>G 🔻 Funcionario |
|-------------------------|-----------------------------|---------------------------|------------------------|---------------|--------------|---------------|-----------------------------------------|
|                         | Inicio > Centro > Ce        | olegio Demo               |                        |               |              |               |                                         |
| Visión General          | Ficha Centro Cole           | gio Demo                  |                        |               |              |               | 🖾 Email ( C                             |
| Filiación               | Datos Estructura educat     | tiva Ajustes Agen         | da Marcos horarios     | Cuentas de    | email Docume | ntos          |                                         |
| Estructura educativa    | (H) Grabar                  |                           |                        |               |              | () Los campo: | s marcados con asterisco (*) :          |
| 襘 Curricular            | General                     | Curso escolar a           | ctivo : 2022 🔻         | *             |              |               |                                         |
| 🙊 Comunicación          | Instalaciones               | ldioma por de             | fecto : Español (Chi 🔻 | 0             |              |               |                                         |
| Reportes                | Configuración<br>Calendario | Incidencias               |                        |               |              |               |                                         |
| Administración          | Tratamiento                 | Traspasar incide          | nclas : De asignatu 🔻  | Núm. incidenc | 2 7          |               |                                         |
| Configuración de centro | Emails a persona            | Heredar incidencia de as  | sten 🖲 Sí 🖲 No 👩       |               |              |               |                                         |
| Mi agenda               | Cuentas Padres              | Código de barras de los a |                        |               |              |               |                                         |
| Usuarios +              | Matrícula Online            |                           | NOI                    | •             |              |               |                                         |

Ubicar la opción modelo voucher y seleccionar el modelo.

| <b>1</b> | icha Centro Colegio  | Demo              |                  |                 |                  |            | 🔕 Email (                            | Comunicado      |
|----------|----------------------|-------------------|------------------|-----------------|------------------|------------|--------------------------------------|-----------------|
| Datos    | Estructura educativa | Ajustes           | Agenda           | Marcos horarios | Cuentas de email | Documentos |                                      |                 |
| 🖰 Gra    | bar                  |                   |                  |                 |                  |            | Los campos marcados con asterisco (* | *) son obligato |
| Genera   | al                   |                   |                  |                 |                  |            |                                      |                 |
| Direcci  | ón                   | Curso             | escolar activo : | 2022            | *                |            |                                      |                 |
| Instalad | ciones               | ldiom             | a por defecto :  | Español (Chi 🔻  | 2                |            |                                      |                 |
| Configur | ación                |                   |                  |                 |                  |            |                                      |                 |
| Calend   | ario                 | Incidencias       |                  |                 |                  |            |                                      |                 |
| Tratam   | iento                | Traspas           | ar incidencias : | De asignatu 🔻   | Núm. incidenc 2  | 8          |                                      |                 |
| Emails   | a persona            | Heredar incident  | ia de asisten    | ● Sí ⊚ No 💡     |                  |            |                                      |                 |
| Cuenta   | s Padres             | Código de barras  | de los alum      |                 | •                |            |                                      |                 |
| Matrícu  | ula Online           | cooligo de barro. | de los alamin    | KUT             | •                |            |                                      |                 |
| Datos L  | ibres                | M                 | odelo voucher:   | Ticket Cumb 🔻   |                  |            |                                      |                 |

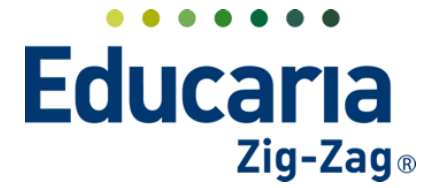

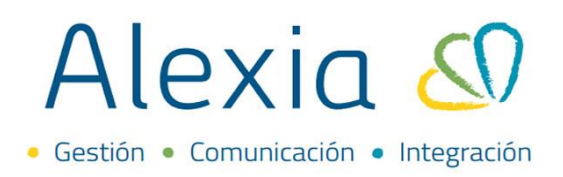

Luego de seleccionar el modelo, debe grabar para guardar los cambios.

| (Carlas             | Inicio > Centro > Colegio | Demo    |                |                 |                  |            |                                                           |
|---------------------|---------------------------|---------|----------------|-----------------|------------------|------------|-----------------------------------------------------------|
| <b>~</b> Q:         | Ficha Centro Colegio D    | emo     |                |                 |                  |            | 🔕 Email 📢 Comunicado                                      |
| Datos               | Estructura educativa      | Ajustes | Agenda         | Marcos horarios | Cuentas de email | Documentos |                                                           |
| ( <del>  </del> ) G | rabar                     |         |                |                 |                  |            | () Los campos marcados con asterisco (*) son obligatorios |
| Gene                | ral                       | Curso   | escolar activo | : 2022          | *                |            |                                                           |

## **3. REGISTRO AUTOMÁTICO**

Registro automático se utiliza para realizar, a través de una pistola de códigos de barra, la toma de asistencia, ingreso de atrasos u otra incidencia definida por los colegios. De esta forma, se registra de una manera más rápida la incidencia por alumno para que quede guardada en Alexia. La configuración de la pistola dependerá de cada equipo adquirido por el establecimiento, por lo tanto, debe seguir las instrucciones especificadas en el manual de la pistola para su configuración.

### Ingrese al Menú > Curricular > Registro Automático

| Alexia 🔊                                 | Colegio Demo                                                                                                    |
|------------------------------------------|----------------------------------------------------------------------------------------------------|
| 🏫 Visión General                         | Inicio > Gestionar registros automáticos<br>Gestionar registros automáticos Inicia el proceso de registro automático de incidencias y modifica sus datos |
| Filiación                                | 🜔 Iniciar processo                                                                                                    |
| Estructura educativa                     | Filtrar los resultados 📄 Fecha 🔻 Hora Hora Asignatura/CursoPrimer apelit Segundo ap Nombre(s) Incidencia Puerta Acum Detalle Esti                        |
| 1 Curricular                             | Mostrar datos de 👻                                                                                                    |
| Pasar Lista +                            | Desde                                                                                                    |
| Situación final +                        | ▲ 18/07/2022 □         ▶           Harra         ▶                                                                                                    |
| Registro automatico<br>Gestión condingal | Página 1 de 1 Mosrando 0 a 0 de 0 elemento                                                                                                    |
| Comunicación                             | Estado                                                                                                    |
|                                          | V Processas                                                                                                    |

Seleccionar la opción iniciar proceso.

|             | Inicio > Gestiona<br>Gestionar regi | ar reg<br>stros | istros automáti<br>automáticos | icos<br>Inicia el pr | roceso de regist | tro automátic  | o de incidenc | ias y modific | a sus datos |        |      |                             |    |
|-------------|-------------------------------------|-----------------|--------------------------------|----------------------|------------------|----------------|---------------|---------------|-------------|--------|------|-----------------------------|----|
| D Inic      | iar proceso                         | P               | <b>t</b>                       |                      |                  |                |               |               |             |        |      | <sup>r</sup> Resaltar texto |    |
| Filtrar los | resultados                          |                 | Fecha 🔻 Ho                     | ora Hora             | Asignatura/Curso | oPrimer apelli | . Segundo ap  | Nombre(s)     | Incidencia  | Puerta | Acum | Detalle                     | Es |
| Mostrar o   | latos de 🔍                          |                 | 18/01/2022                     | 16:41                | 4A               | Santibáñez     | Villalón      | Andrés        | Retraso     |        | 3    |                             |    |
| Desde       | 1/2022 🛅 🕨                          |                 |                                |                      |                  |                |               |               |             |        |      |                             |    |

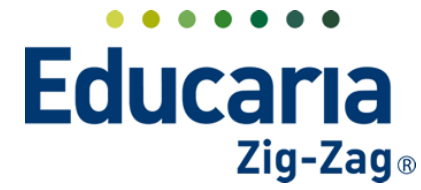

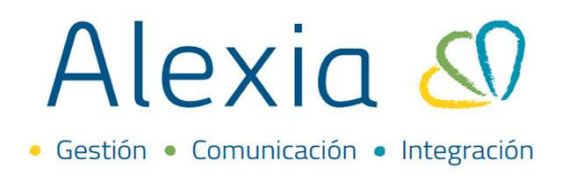

Luego, debe definir la incidencia a registrar, verificar la fecha, establecer si es por curso y marcar la opción imprimir al finalizar el proceso.

| Inicio > Registro automático de incidencias > Registrar incidencias<br>Añadir incidencias automaticamente Incorporar incidencias m | ediante pistola de códigos                |  |
|----------------------------------------------------------------------------------------------------|-------------------------------------------|--|
| Esperando código de alumno Primer apellido                                                                                         | Por curso V Mimpimir voucher ai finalizar |  |

Teniendo la pistola para leer los códigos de las etiquetas de los alumnos, solo debe en esta opción pistolear el código para que se registre la incidencia y marcar la opción finalizar el proceso. De lo contrario, el proceso no quedará registrado en Alexia.

| Añadir ind     | idencias automaticamente Incorporar incidencias mediante pistola de códigos   |  |
|----------------|-------------------------------------------------------------------------------|--|
| Finalizar proc | se Defeir: Retraso V 18/01/2022 🗂 Por curso V V Imprimir voucher al finalizar |  |
| *              | Esperando código de alumno                                                    |  |
|                | Primer apellido 🔲 📮 🔍 🗶                                                       |  |

Con esto, se completa el registro y se genere el voucher para el alumno.

|                                                                                                    | Q                   |                     | Colegio Demo | 2022 Secretaria Secretari<br>G - Funcionario |
|----------------------------------------------------------------------------------------------------|---------------------|---------------------|--------------|----------------------------------------------|
| Inicio > Registro automático de incidencias > Resumen<br>Resumen Muestra las incidencias creadas para los alumnos tras f | finalizar el proces | ▲ Ticket<br>18/01/2 | Buscar       | Q<br>(1)<br>(2)<br>(2)                       |
| orrecto! El proceso del registro automático ha finalizado correctamente                                                  |                     |                     |              |                                              |
| <ul> <li>4A Cesar Ramirez Morales</li> <li>Retraso 18/01/2022 - Intervalo: Día</li> </ul>                                |                     |                     |              |                                              |
|                                                                                                    |                     |                     |              | Volver                                       |
|                                                                                                    |                     |                     |              |                                              |

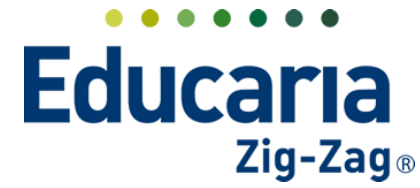

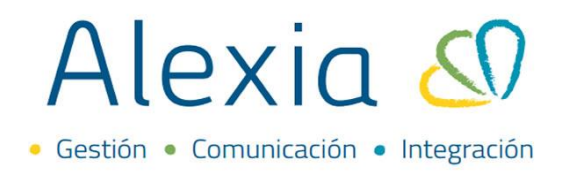

Además de esto, puede realizar el registro de la incidencia de forma manual, seleccionando la lupa para buscar al alumno en el listado.

| Añadir incid     | tro automático de incidencias > Regist<br>lencias automaticamente Incorpor | rar incidencias mediante pistola de códigos             |      |
|------------------|----------------------------------------------------------------------------|---------------------------------------------------------|------|
| Finalizar proces | o Definir: Retraso 🔻                                                       | 18/01/2022 🛅 Por curso 🔻 🗹 Imprimir voucher al finaliza | ar 🔒 |
|                  |                                                                            | no                                                      |      |
|                  |                                                                            | Buscar                                                  |      |

Dar un clic sobre el nombre del alumno.

|                   | automaticament   | e incorpo | a incide | ncias mediante pis | iola de coulgos  |                                    |                    |
|-------------------|------------------|-----------|----------|--------------------|------------------|------------------------------------|--------------------|
| Finalizar proceso | Definir: Retraso | •         | 18/01/20 | 22 🛅 Por ci        | JISO V           | <ul> <li>Imprimir vouch</li> </ul> | ner al finalizar 🔒 |
|                   |                  |           |          |                    |                  |                                    |                    |
| Espe              |                  |           |          | Q                  |                  |                                    |                    |
| Prime             |                  |           |          |                    |                  |                                    |                    |
|                   |                  |           |          |                    |                  |                                    |                    |
|                   | O. Busca         | nr Alur   | nno      |                    |                  | Cerrar panel 🔀                     |                    |
|                   | -                |           |          |                    |                  |                                    |                    |
|                   | Filtrar los res  | ultados   | Núm. ma  | Primer apellido    | Segundo apellido | Nombre(s)                          |                    |
|                   | Nivel            | <b>~</b>  | 1        |                    |                  |                                    |                    |
|                   | Todos            | •         | 1        |                    |                  |                                    |                    |
|                   | Agguest spell    | Idea      | 2        |                    |                  |                                    |                    |
|                   | Agrupar apen     | uus       | 3        |                    |                  |                                    |                    |
|                   | Lontiene         | •         | 4        |                    |                  |                                    |                    |
|                   |                  |           | 7        |                    |                  |                                    |                    |
|                   | Primer apellic   | lo        | 8        | Ramirez            | Morales          | Cesar                              |                    |
|                   | Contiene         | •         | 9        |                    |                  |                                    |                    |
|                   | Contractice      |           |          |                    |                  |                                    |                    |

El sistema, le generará un resumen del registro a realizar.

| * | Esperando código de alumno Q |  |
|---|------------------------------|--|
|   | Primer apellido              |  |

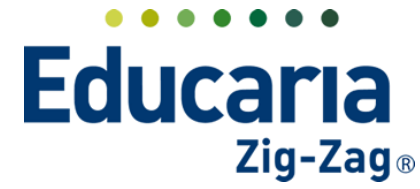

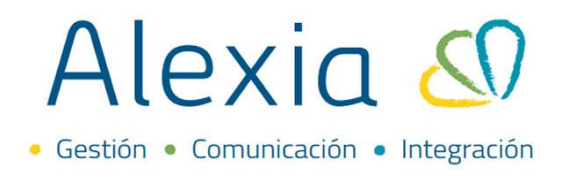

Tiene la opción del lado derecho, en los puntos, dar un clic para que le muestre un menú que le permitirá, editar, eliminar o imprimir el registro.

| Finalizar proce | Definir: Retraso V 18/01/2022 🛅 Por curso V V Imprimir voucher al finalizar | • |  |
|-----------------|-----------------------------------------------------------------------------|---|--|
| *               | Esperando código de alumno                                                  |   |  |
|                 | Primer apellido                                                             |   |  |
|                 |                                                                             |   |  |

Una vez verificada la información, debe seleccionar el botón finalizar proceso. De lo contrario, el proceso no quedará registrado en Alexia.

| Inicio > Registro automático de incidencias > Registrar incidencias           Añadir incidencias automaticamente Incorporar incidencias mediante pistola de códigos |                   |
|----------------------------------------------------------------------------------------------------|-------------------|
| C Finalizar proceso Definir: Retraso ▼ 18/01/2022 🛅 Por curso ▼ V Imprimir vouc                                                                                     | ther al finalizar |
| Esperando código de alumno Q<br>Primer apellido                                                                                                    |                   |
| 22222222-2           Cesar Ramirez Morales 4A           ③ Retraso 🗟 18/01/2022 17:30            ● Por curso                                                         | 000               |

Visualizará el siguiente mensaje de advertencia: Se aceptarán los datos capturados. Este cambio no se podrá revertir. ¿Desea continuar? Seleccione aceptar para completar.

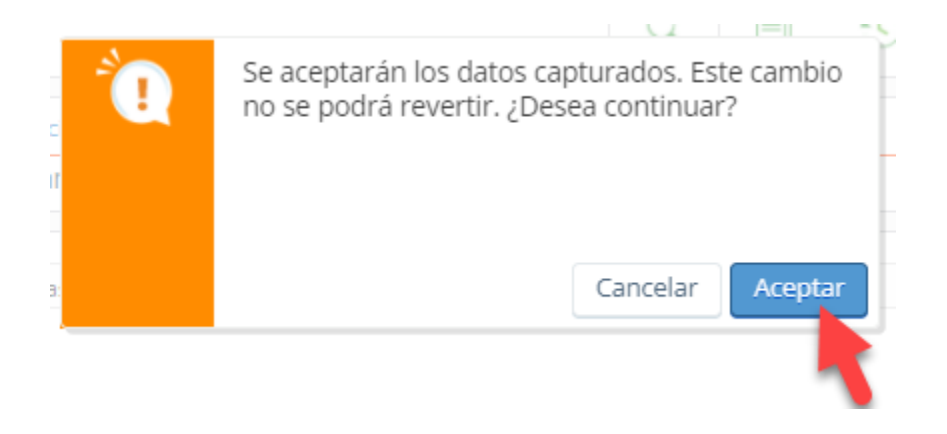

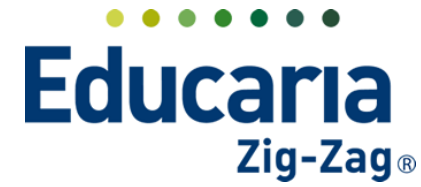

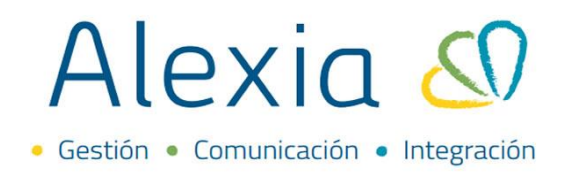

Con esta acción, se generará automáticamente el resumen del registro y el archivo con el voucher para imprimir.

|          |                                                                                                    | Q         |                   | Ś                      | Colegio Demo | Secretoria Secretari<br>G – Funcionario |
|----------|----------------------------------------------------------------------------------------------------|-----------|-------------------|------------------------|--------------|-----------------------------------------|
| Correcto | Inicio > Registro automático de incidencias > Resumen<br>Resumen Muestra las incidencias creadas para los alumnos tras finalizar e | el proces | ▶ Ticket<br>18/01 | <b>C</b><br>/2022 17:3 | B:54 (00:01) | Q<br>2<br>2                             |
| •        | <ul> <li>4A Cesar Ramirez Morales</li> <li>Retraso 18/01/2022 - Intervalo: Día</li> </ul>                                          |           |                   |                        |              | 1                                       |
| _        |                                                                                                    |           |                   |                        |              | Volver                                  |
|          |                                                                                                    |           |                   |                        |              |                                         |

Este es el modelo del voucher que se dejó activo y que refleja la incidencia registrada.

| Alexia 🔊                                                           | COLEGIO DEMO<br>Illapel |
|--------------------------------------------------------------------|-------------------------|
| Alumno(a): RAMIRE<br>Curso: 4A<br>Fecha: 18/01/2022<br>Hora: 17:38 | EZ MORALES, CESAR       |
|                                                                    |                         |

#### AUTORIZADO(A) PARA INGRESAR A CLASES

Seleccione la opción volver si requiere realizar otro registro de forma manual.

|          | Q                                                                                         |          | \$            | <u>ش</u><br>Colegio Der | <b>2022</b> | Secretorio Secretor<br>G 🗸 Funcional | i |
|----------|-------------------------------------------------------------------------------------------|----------|---------------|-------------------------|-------------|--------------------------------------|---|
|          | Inicio > Registro automático de incidencias > Resumen                                     |          | Ø             | 1 Buse                  | ar          | Q                                    |   |
|          | Resumen Muestra las incidencias creadas para los alumnos tras finalizar el proces         | 📕 Ticket |               |                         | (3          |                                      |   |
| orrectol | El proceso del registro automático ba finalizado correctamente                            | 18/01/   | 2022 17:38:54 |                         |             |                                      |   |
| ~        | <ul> <li>4A Cesar Ramirez Morales</li> <li>Retraso 18/01/2022 - Intervalo: Dia</li> </ul> |          |               |                         |             |                                      |   |
|          |                                                                                           |          |               |                         |             |                                      |   |